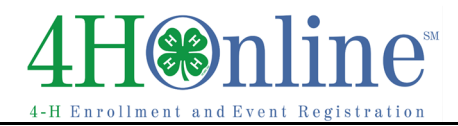

## Re-Enrolling as a Volunteer through 4HOnline

Re-enrollment is required each year

| <ul> <li>I have a profile</li> <li>I need to setup a profile</li> <li>I forgot my password</li> <li>Email: celeste.smith@sdstate.edu</li> <li>Role: Family</li> <li>Send My Password</li> </ul>                                                                                                    |
|----------------------------------------------------------------------------------------------------|
| <ul> <li>I have a profile</li> <li>I need to setup a profile</li> <li>I forgot my password</li> <li>Email: celeste.smith@sdstate.edu</li> <li>Password:</li> <li>Role: Family</li> <li>Login</li> </ul>                                                                                                    |
| Please update your password<br>Password Management<br>New Password:<br>Confirm New Password:<br>Continue >>                                                                                                    |
| Member List         Smith Family (dit Family<br>1315       Add A Hew Family Member<br>Select 3 member type Image: Select 3 member type Image: Select 3 member type Imag |
|                                                                                                    |

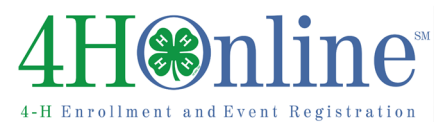

## Enrollment

| 16. Update any personal information and click                           | Profile Information                                                  |
|-------------------------------------------------------------------------|----------------------------------------------------------------------|
| Continue at the bottom of the page. Update                              | Enst joe@gmail.com                                                   |
| club information if needed.                                             | Middle Name                                                          |
|                                                                         | Proferred Name                                                       |
|                                                                         | Mailing Address 12315<br>City Brookings                              |
|                                                                         | State South Dakota                                                   |
| 17. Review and edit projects as needed.                                 | Clubs Projects Groups                                                |
|                                                                         | Select a minimum of 1 project(s) and a maximum of 50 project(s)      |
|                                                                         | Add a Project                                                        |
|                                                                         | Select e Club                                                        |
|                                                                         | Select a Project                                                     |
|                                                                         | Add Project                                                          |
|                                                                         | Project List                                                         |
|                                                                         | Club Project Years in Project Edit                                   |
|                                                                         |                                                                      |
|                                                                         | <pre>&lt;&lt; Previous Return to Member List Continue &gt;&gt;</pre> |
| 18. There is no enrollment fees for volunteers.                         |                                                                      |
| 19. Click Submit Enrollment.                                            |                                                                      |
|                                                                         |                                                                      |
| 20. Your County will receive notification of your                       |                                                                      |
| enrollment.                                                             |                                                                      |
| 21. You will receive email notification when your                       |                                                                      |
| County has reviewed and accepted your                                   |                                                                      |
| enrollment.                                                             |                                                                      |
|                                                                         |                                                                      |
|                                                                         |                                                                      |
| TIPS:                                                                   | Logged in as Smith Change Password                                   |
|                                                                         |                                                                      |
| <ul> <li>After your initial login, you will see the Families</li> </ul> | Announcements & Newsletters Continue to Family O                     |
| Home Page when you first log in.                                        |                                                                      |
| <ul> <li>To access your family member list, click</li> </ul>            |                                                                      |
| "Continue to Family."                                                   |                                                                      |
| <ul> <li>If you would like to change your password at any</li> </ul>    |                                                                      |
| time after your initial login click "Change                             |                                                                      |
| Deservord "                                                             |                                                                      |
|                                                                         |                                                                      |
| • If you forget your password, please select                            |                                                                      |
| forgot my password" from the login page.                                |                                                                      |
| County and State offices do not have access to                          |                                                                      |
| Family passwords.                                                       |                                                                      |
| <ul> <li>If, at any point, you would like to return to your</li> </ul>  | <ul> <li>When you log in after the first time</li> </ul>             |
| start page, click on "Home."                                            | simply select "I have a profile", enter                              |
| • To return to your member list from any page.                          | your family email address, enter your                                |
| click on "My Member List."                                              | password and select family as your role.                             |
| <ul> <li>For quick navigation between the four member</li> </ul>        | • Remember the <i>entire family is accessed</i>                      |
| aprollment pages, simply click on the page title                        | with one family email address and this                               |
| under the payigation has                                                | is the address that broadcast ameils will                            |
|                                                                         |                                                                      |